# 1. Basic Diagnostic Procedure

## A: PROCEDURE

### 1. MODEL WITHOUT KEYLESS ACCESS WITH PUSH BUTTON START SYSTEM

#### CAUTION:

When the body integrated unit is replaced, registration of the immobilizer system is required. For details, refer to the "REGISTRATION MANUAL FOR IMMOBILIZER".

|   | Step                                                                                                    | Check                                                 | Yes                                                                                                    | No                                                                                                    |
|---|----------------------------------------------------------------------------------------------------|-------------------------------------------------------|----------------------------------------------------------------------------------------------------|----------------------------------------------------------------------------------------------------|
| 1 | CONFIRM NUMBER OF REGISTERED IM-<br>MOBILIZER KEY.<br>Confirm the number of registered immobilizer<br>key. For details, refer to the "REGISTRATION<br>MANUAL FOR IMMOBILIZER". | Is the number of registration 0?                      | Register the immo-<br>bilizer system.                                                                                                    | Go to step 2.                                                                                                    |
| 2 | <ul> <li>CHECK SECURITY INDICATOR LIGHT.</li> <li>1) Remove the ignition key from ignition switch.</li> <li>2) Wait at least 60 seconds.</li> </ul>                            | Does the security indicator light blink?              | Go to step 3.                                                                                                    | Check the security<br>indicator light cir-<br>cuit. <ref. to<br="">IM(diag)-11,<br/>CHECK SECU-<br/>RITY INDICATOR<br/>LIGHT CIRCUIT,<br/>INSPECTION,<br/>Diagnostics Chart<br/>for Security Indica-<br/>tor Light.&gt;</ref.> |
| 3 | CHECK KEY SWITCH.<br>Insert the ignition key in the ignition switch.<br>(OFF or ACC)                                                                                           | Does the security indicator light<br>remain blinking? | Check the key<br>switch circuit.<br><ref. im(diag)-<br="" to="">13, CHECK KEY<br/>SWITCHCIRCUIT,<br/>INSPECTION,<br/>Diagnostics Chart<br/>for Security Indica-<br/>tor Light.&gt;</ref.>                              | Go to step 4.                                                                                                    |
| 4 | <b>CHECK SECURITY INDICATOR LIGHT.</b><br>Check the security indicator light status in the condition of step 3.                                                                | Does the security indicator light go off?             | Go to step 7.                                                                                                    | Go to step 5.                                                                                                    |
| 5 | CHECK SECURITY INDICATOR LIGHT.<br>Turn the ignition switch to ON.                                                                                                    | Does the security indicator light go off?             | Go to step 7.                                                                                                    | Go to step 6.                                                                                                    |
| 6 | CHECK ENGINE START.<br>Turn the ignition switch to START.                                                                                                    | Does the starter operate?                             | Check the LAN<br>communication<br>system. <ref. to<br="">LAN(w/o<br/>HEV)(diag)-2,<br/>Basic Diagnostic<br/>Procedure.&gt; <ref.<br>to<br/>LAN(HEV)(diag)-<br/>2, Basic Diagnostic<br/>Procedure.&gt;</ref.<br></ref.> | Go to step 8.                                                                                                    |
| 7 | CHECK ENGINE START.<br>Turn the ignition switch to START.                                                                                                    | Does the engine start?                                | Immobilizer sys-<br>tem is normal.                                                                                                    | Go to step <b>9</b> .                                                                                                    |

# **Basic Diagnostic Procedure**

|    | Step                                                                                                    | Check                           | Yes                                                                                                    | No                                                                                                    |
|----|----------------------------------------------------------------------------------------------------|---------------------------------|----------------------------------------------------------------------------------------------------|----------------------------------------------------------------------------------------------------|
| 8  | CHECK DTC.<br>Read the DTC of body integrated unit and ECM<br>and time stamp using Subaru Select Monitor.<br>NOTE:<br>For time stamp, refer to "LAN SYSTEM". <ref.<br>to LAN(w/o HEV)(diag)-6, TIME STAMP, CAU-<br/>TION, General Description.&gt; <ref. to<br="">LAN(HEV)(diag)-6, TIME STAMP, CAUTION,<br/>General Description.&gt;</ref.></ref.<br> | Is the DTC displayed on screen? | Go to step 10.                                                                                                    | Replace the body<br>integrated unit.<br><ref. sl-87,<br="" to="">Body Integrated<br/>Unit.&gt;</ref.>                                                                                                    |
| 9  | CHECK DTC.<br>Read the DTC of body integrated unit and ECM<br>and time stamp using Subaru Select Monitor.<br>NOTE:<br>For time stamp, refer to "LAN SYSTEM". <ref.<br>to LAN(w/o HEV)(diag)-6, TIME STAMP, CAU-<br/>TION, General Description.&gt; <ref. to<br="">LAN(HEV)(diag)-6, TIME STAMP, CAUTION,<br/>General Description.&gt;</ref.></ref.<br> | Is the DTC displayed on screen? | Go to step 10.                                                                                                    | Perform the diag-<br>nosis for engine<br>system. <ref. to<br="">EN(H4DO w/o<br/>HEV)(diag)-73,<br/>PROCEDURE,<br/>Diagnostics for<br/>Engine Starting<br/>Failure.&gt; <ref. to<br="">EN(H4DO<br/>HEV)(diag)-70,<br/>PROCEDURE,<br/>Diagnostics for<br/>Engine Starting<br/>Failure.&gt;</ref.></ref.> |
| 10 | <b>CHECK FREEZE FRAME DATA.</b><br>Using the Subaru Select Monitor, check the<br>Freeze Frame Data.                                                                                                    | Are the data recorded?          | Record the data.<br>Go to step <b>11</b> .                                                                                                    | Go to step 11.                                                                                                    |
| 11 | <ul> <li>PERFORM DIAGNOSIS.</li> <li>1) Inspect using the "Diagnostic Procedure with Diagnostic Trouble Code (DTC)". <ref. (dtc).="" code="" diagnostic="" im(diag)-16,="" procedure="" to="" trouble="" with=""></ref.></li> <li>2) Repair the trouble cause.</li> <li>3) Perform the Clear Memory Mode.</li> <li>4) Read DTCs again.</li> </ul>      | Is the DTC displayed on screen? | Inspect using the<br>"Diagnostic Proce-<br>dure with Diagnos-<br>tic Trouble Code<br>(DTC)". <ref. to<br="">IM(diag)-16, Diag-<br/>nostic Procedure<br/>with Diagnostic<br/>Trouble Code<br/>(DTC).&gt;</ref.> | Finish the diagno-<br>sis.                                                                                                    |

## 2. MODEL WITH KEYLESS ACCESS WITH PUSH BUTTON START SYSTEM

NOTE:

For immobilizer diagnosis of model with the keyless access with push button start system, refer to "Keyless Access with Push Button Start System". <Ref. to KPS(diag)-2, Basic Diagnostic Procedure.>